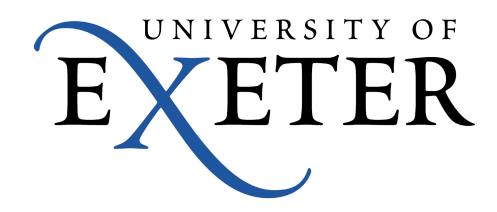

## Guide to OneDrive on an Open Access Computer

## Using OneDrive with Office 2013

OneDrive storage can be accessed directly from an Office app. On first running an Office app you should see a recent list of files you have been working on.

|                                                                                       |                                                                                                    |                                                                                                    |                                                                                                    | ? – & ×                                                     |
|---------------------------------------------------------------------------------------|----------------------------------------------------------------------------------------------------|----------------------------------------------------------------------------------------------------|----------------------------------------------------------------------------------------------------|-------------------------------------------------------------|
| Word                                                                                  | Search for online templates Suggested searches: Business Indust                                                                                                    | ry Personal Design-Sets Event I                                                                                                    | Contraction Labels                                                                                                    | Davies, Darren<br>D.J.Davies@exeter.ac.uk<br>Switch account |
| Recent                                                                                |                                                                                                    |                                                                                                    |                                                                                                    | <b>A</b>                                                    |
| 2. OneDrive - IT - University of Exeter<br>OneDrive - University of Exeter » OneDrive |                                                                                                    | $\bigcirc$                                                                                                    | Aa                                                                                                    |                                                             |
| Known Issues with OneDrive Sync Clie<br>OneDrive - University of Exeter » OneDrive    |                                                                                                    |                                                                                                    |                                                                                                    |                                                             |
| Report.docx<br>https://universityofexeteruk-my.sharepoint.co                          |                                                                                                    | Take a                                                                                                    |                                                                                                    |                                                             |
| colour queue test.docx<br>OneDrive - University of Exeter                             | Rinek document                                                                                                    | LOUI                                                                                                    | Single chaced (blank)                                                                                                    |                                                             |
| links.docx<br>OneDrive - University of Exeter                                         | blank document                                                                                                    | Welcome to word                                                                                                    | Single spaced (brank)                                                                                                    |                                                             |
| Test.docx<br>OneDrive - University of Exeter                                          |                                                                                                    |                                                                                                    |                                                                                                    |                                                             |
| Document.docx<br>OneDrive - University of Exeter                                      | Bernard Andrew State State Stat      | End and a set of the set of the set of       | (CL) (CL) (CL) (CL) (CL) (CL) (CL) (CL)                                                                                                    |                                                             |
| test.docx<br>OneDrive - University of Exeter                                          | In the standard with a set of the set of the |                                                                                                    | And the constraints of the constraints of the const |                                                             |
| sid.docx<br>OneDrive - University of Exeter                                           |                                                                                                    | 111223111111111111111111111111111111111                                                                                                    | The control term         Second term term           Second term term         Second term           Second term         Second term           Second term         Second term           Second term         Second term           Second term         Second term           Second term         Second term           Second term         Second term           Second term         Second term           Second term         Second term           Second term         Second term           Second term         Second term           Second term         Second term                                                                                                    |                                                             |
| library.docx<br>OneDrive - University of Exeter                                       | Creative resume, design                                                                                                    | Creative cover letter,                                                                                                    | Crisp and clean resume,                                                                                                    |                                                             |
| Document2.docx<br>OneDrive - University of Exeter                                     |                                                                                                    |                                                                                                    |                                                                                                    |                                                             |
| test document.docx<br>OneDrive - University of Exeter                                 |                                                                                                    |                                                                                                    |                                                                                                    |                                                             |
| Upgrade to a new version of Symante<br>OneDrive - University of Exeter                | EXE<br>EXE<br>EXE<br>EXE<br>EXE<br>EXE<br>EXE<br>EXE                                                                                                    | A constraints of the second second se | Register and register and regis |                                                             |
| business letter thingy.docx<br>https://universityofexeteruk-my.sharepoint.co          | The second second                                                                                                    | The second second                                                                                                    |                                                                                                    |                                                             |
| 🗇 Open Other Documents                                                                |                                                                                                    | Polichad racuma                                                                                                    |                                                                                                    |                                                             |
|                                                                                       | crisp and credit cover                                                                                                    | Polisiicu resurite,                                                                                                    | Folished Cover letter,                                                                                                    | •                                                           |
|                                                                                       |                                                                                                    |                                                                                                    |                                                                                                    | EN 👅 😲 🏗 🕪 12:14 PM<br>11/23/2016                           |

From the file manager page choose 'OneDrive – University of Exeter', then either a recently used folder, or choose the 'Browse' button to load and save your office files.

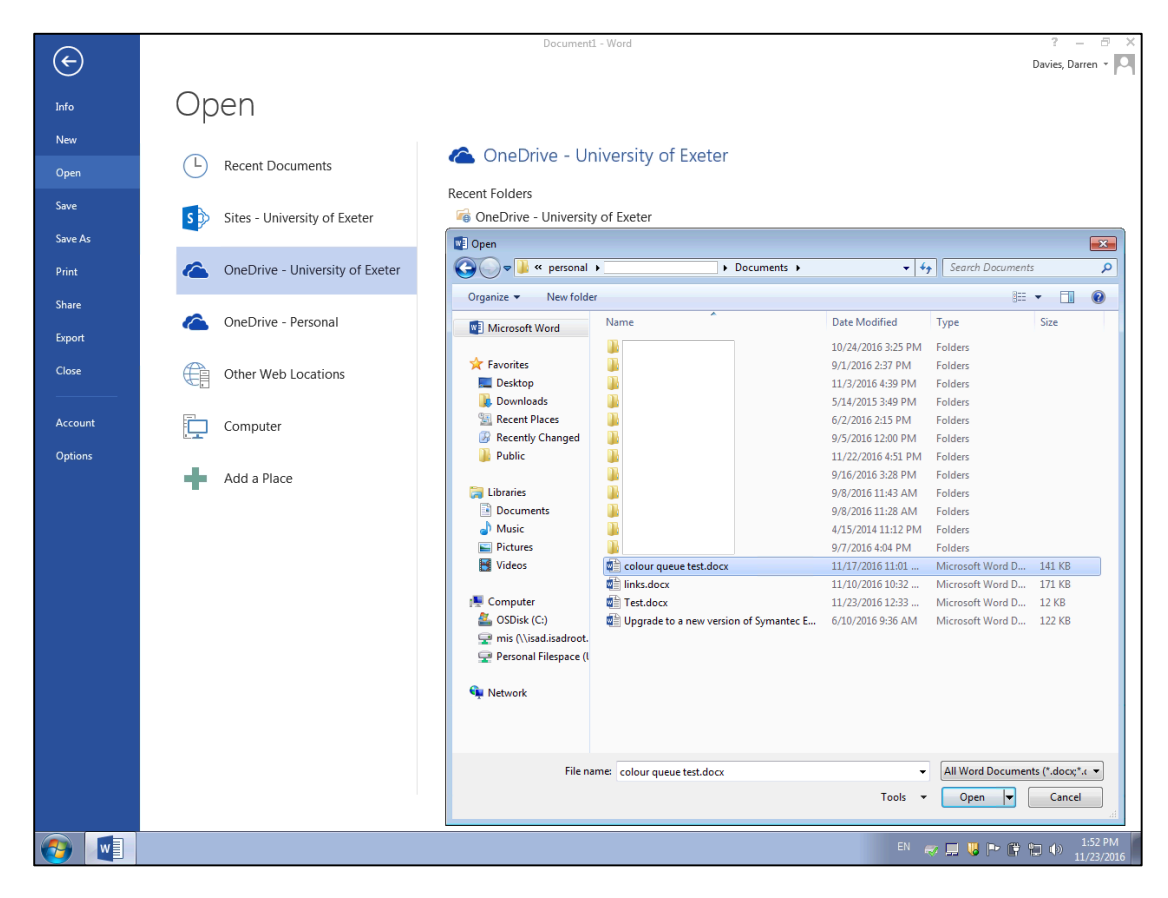

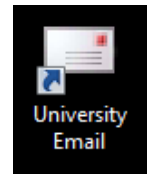

To work with all types of files, access OneDrive from the 'University Email' link on the desktop, then select the Office 365 main menu. By right-clicking on 'OneDrive' and choosing 'Open in a new tab' you can have access to both your email and your files at the same time by clicking between the tabs that open.

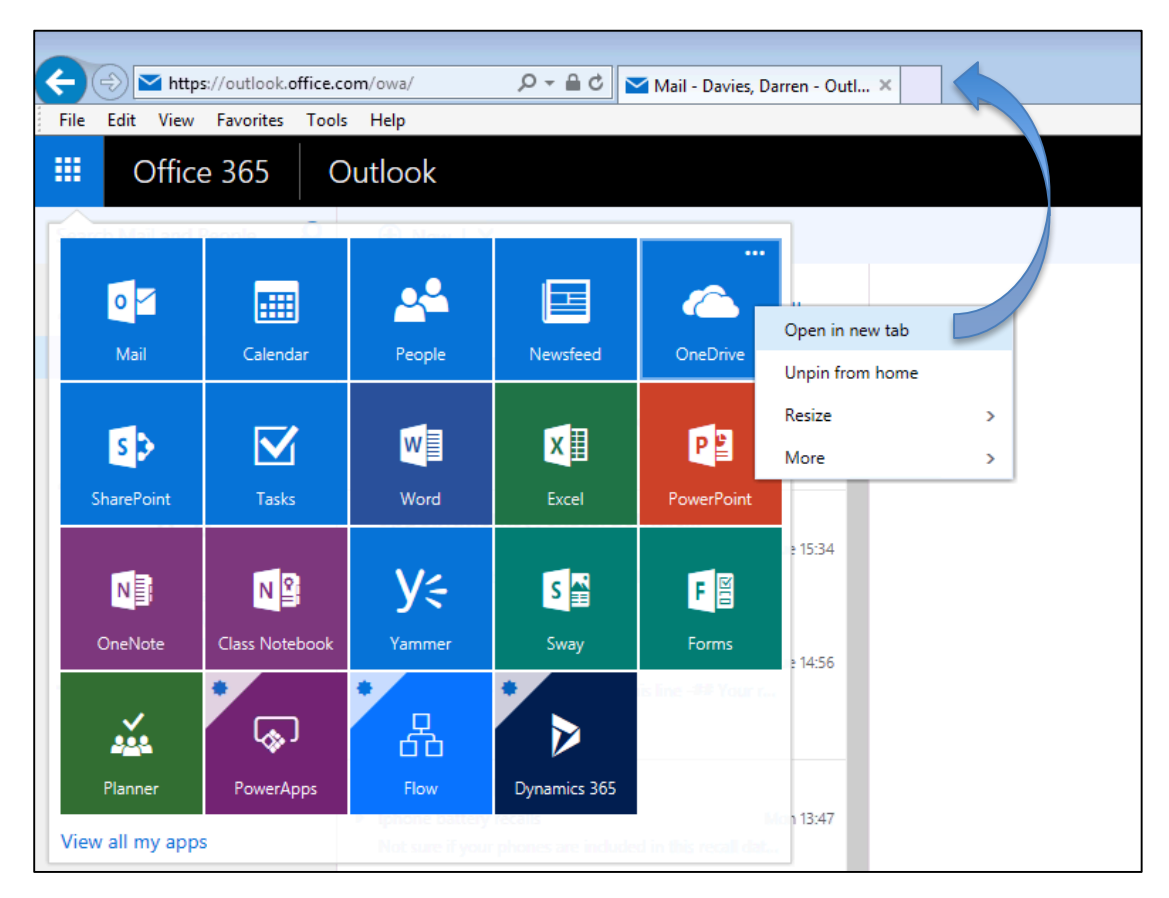

Choosing 'View in File Explorer' from the 'View menu' allows you to work with your OneDrive files. Unfortunately, there is a file size restriction of 25mb for each file when working with OneDrive files in this way. You can upload larger files by dragging them to OneDrive on the web.

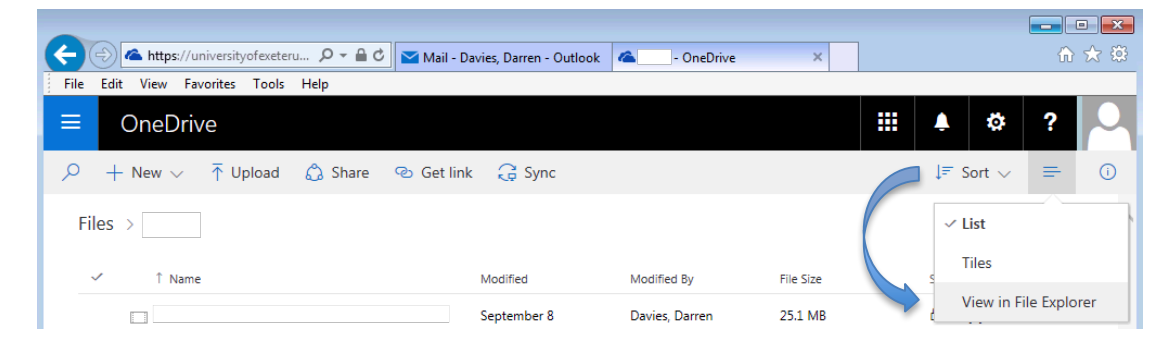

You may see this security window appear, click allow to display your files.

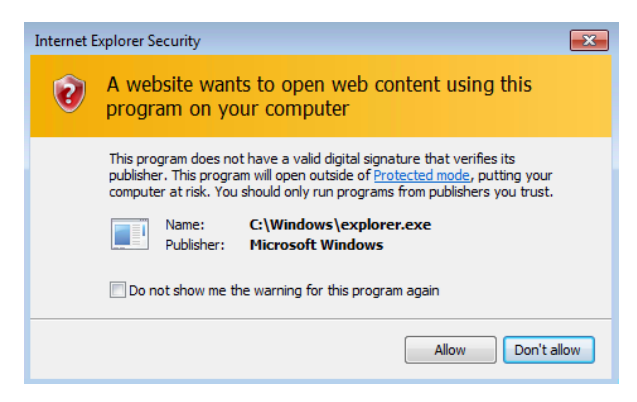

In the screenshot below a picture is being dragged from OneDrive into a Word file which is also stored on OneDrive.

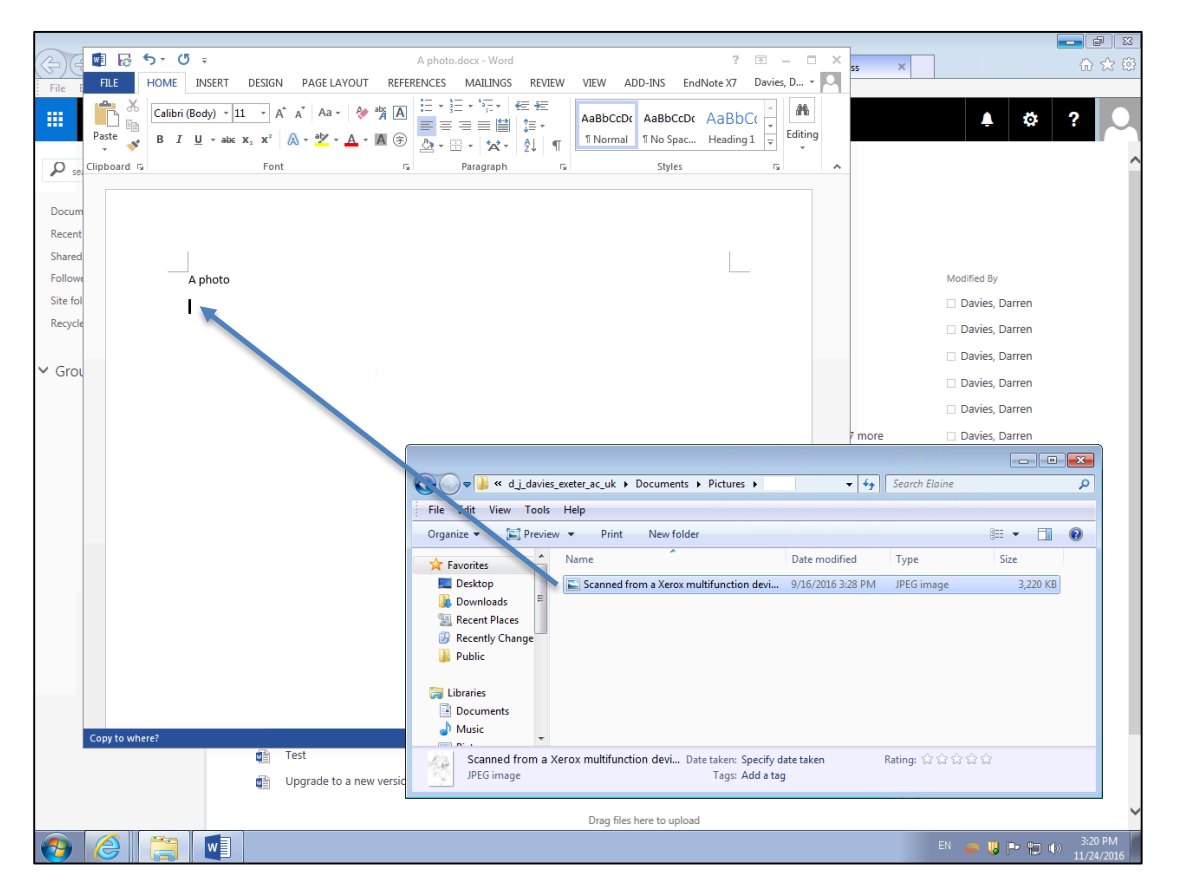

## Sharing and Restoring files

Setting up sharing options or restoring files are tasks best done from O365 on the web. If you are not already logged in, go to <u>http://office365.exeter.ac.uk/</u> and click on the OneDrive link from the O365 menu.

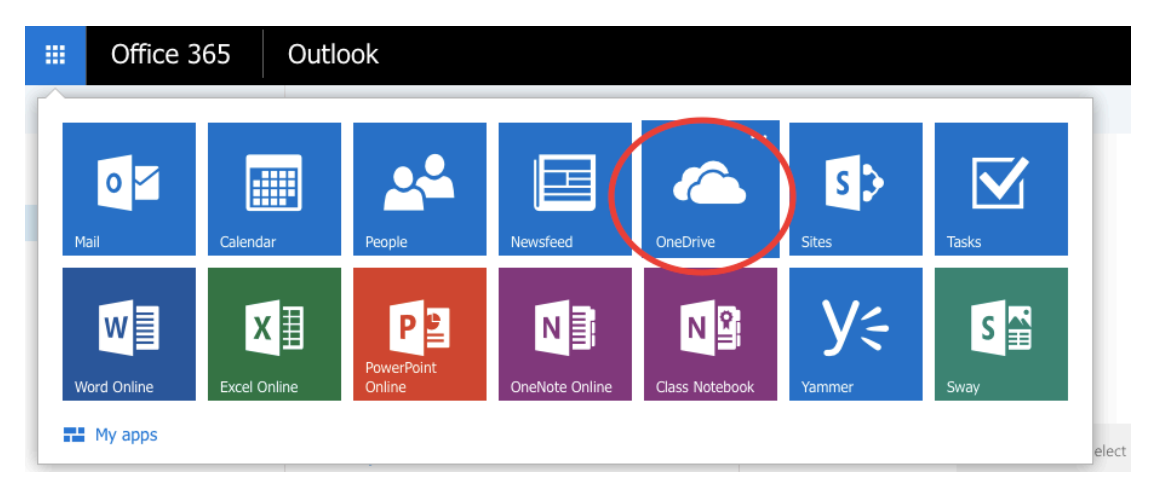

Right click the file you'd like to share and click 'Share'

| 🕗 📑 o   | olour que | o tart dan |                   | 1                  | 11/15/2016      |
|---------|-----------|------------|-------------------|--------------------|-----------------|
| 📄 e     | xpolab1.  | Open       | /                 |                    | 7/18/2016       |
| iC      | OS 9.3 ed | Share      | Give people permi | ssion to view or e | edit the        |
| i (     | OS 9.3 ed | Get link   | selected items    |                    | 5/24/2016       |
| in 📄 li | nks.docx  | Downloa    | d                 |                    | 11/10/2016      |
| Te      | est.docx  | Delete     |                   |                    | 11/15/2016      |
| 📄 U     | lpgrade t | Move to    |                   | Endpoi             | 6/10/2016       |
|         |           | Copy to    |                   |                    |                 |
|         |           | Rename     |                   |                    | Drag files here |
|         |           | Version h  | history           |                    |                 |
|         |           | Details    |                   |                    |                 |
|         |           |            |                   |                    |                 |

Files can be shared with multiple people, each person can be added with View or Edit rights, either requiring sign-in or not.

| Share 'colour      | queue test'                   |            |
|--------------------|-------------------------------|------------|
| Only shared with y | you                           |            |
| Invite people      | Enter a name or email address | ✓ Can edit |
| Get a link         |                               | Can view   |
| Shared with        | Add a message here            |            |
|                    |                               |            |
|                    | 🕜 Require sign-in             |            |
|                    | 🥑 Send an email invitation    |            |
|                    |                               |            |
|                    |                               | Share      |

Also, a public link can be shared, including a link that requires no sign-in. This can be useful if you need a public live view only web link.

| 🖞 Only shared with y | <i>y</i> ou                                                         |
|----------------------|---------------------------------------------------------------------|
| Invite people        | Edit link - no sign-in required 🗸 🗸                                 |
| Get a link           | Restricted link - Only specific people can open this link (created) |
| Shared with          | View link - University of Exeter account required                   |
|                      | Edit link - University of Exeter account required                   |
|                      | View link - no sign-in required                                     |
|                      | Edit link - no sign-in required                                     |

Right-click a file and choose 'Version history' to show earlier versions of a file. Right-click an earlier version to 'Restore'. Ten versions of file changes are stored.

| Versi  | ion history                             |
|--------|-----------------------------------------|
| Delete | All Versions                            |
| No.↓   | Modified                                |
| 8.0    | 11/15/2016 8:50 AM                      |
| 7.0    | 11/15/2016 3:23 AM                      |
| 6.0    | 1 1 1 1 1 1 1 1 1 1 1 1 1 1 1 1 1 1 1 1 |
| 5.0    | 1:                                      |
| 4.0    | Restore<br>1                            |
| 3.0    | Delete                                  |
| 2.0    | 11/15/2016 2:29 AM                      |
| 1.0    | 11/15/2016 2:28 AM                      |
|        |                                         |
|        |                                         |

Files can also be restored using the OneDrive 'Recycle bin'

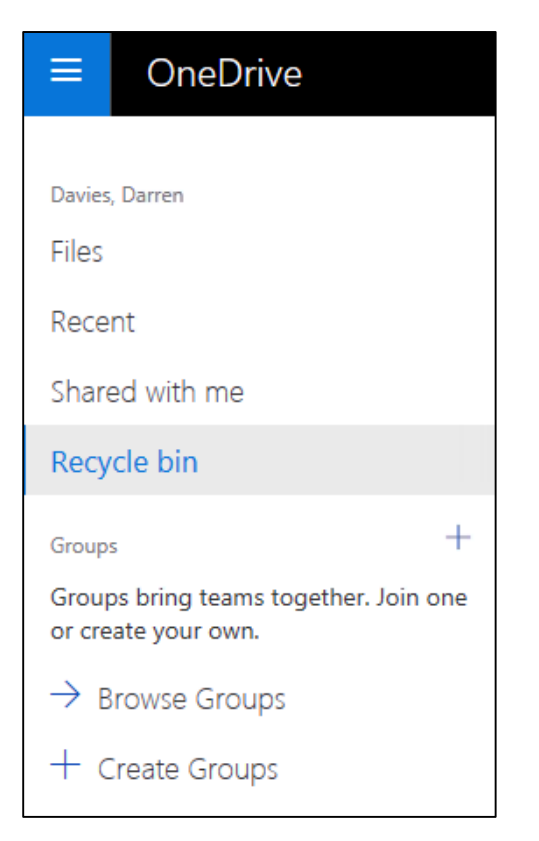